## Skjema 999 for innsending av sensitiv informasjon til SSB

Logg inn i skjemaportalen med vanlig brukernavn og passord. Klikk på flippen "**Mine skjema**", se Figur 1. Klikk deretter på knappen "**Nytt skjema**" og velg skjemaet "**999. Registrering av person som skal rapportere sensitive data**".

| Statistisk sentralbyrå<br>Statistics Norway                                                                                                    | KOSTRA 2011          | N.Y. | Innlogget som<br>Intern SSB-test<br>Bokmål V Logg ut |
|----------------------------------------------------------------------------------------------------|----------------------|------|------------------------------------------------------|
| Mine skjema Nyheter                                                                                                    |                      |      |                                                      |
| Mine skjema                                                                                                    |                      |      |                                                      |
| Vis meg mine påbegynte 💌 skjema. Velg skjem                                                                                                    | a for å se detaljer: |      |                                                      |
| Nytt skjema  Søk etter Vis avansert sortering Vi                                                                                                    | s 50 rader per side  |      | 🛎 Skriv ut 💾 Lagre 🗡 Slett                           |
| Nytt skjema<br>OA. Bevilgningsregnskap 2011 - filuttrekk<br>OB. Balanse 2011 - filuttrekk<br>OC. Bevilgningsregnskap 2011 - filuttrekk<br>OD. Balanse 2011 - filuttrekk<br>OI. Bevilgningsregnskap 2011 - filuttrekk<br>OI. Bevilgningsregnskap 2011 - filuttrekk |                      |      |                                                      |

Figur 1 Nytt skjema flippen

Fyll ut feltene med riktige opplysninger på side 1, se Figur 2.

| Statistics Norway                                                |                 | KOSTRA 2011                                                                                                    |
|------------------------------------------------------------------|-----------------|----------------------------------------------------------------------------------------------------|
| Til hovedsiden                                                   |                 | 999. Registrering av person som skal rapportere sensitive<br>data 🖻                                                                                                    |
|                                                                  |                 | For å kunne rapportere sensitive data er det nødvendig med en sikker innlogging til Kostra. For at<br>dette skal kunne skje er det nødvendig å på forhånd registrere opplysninger om den personen som<br>skal utføre rapporteringen. Vennligst fyll ut nedenstående opplysninger for hvert av de aktuelle<br>skjemaene. |
| Spørsmålsgrupper                                                 | Status          | 1 Opplysninger om kommunen og ansvarlig for rapporteringen                                                                                                    |
| 1 Opplysninger om kommunen og<br>2 Opplysninger om person som sk | ansva 😑<br>al r | Kommunenr<br>1999<br>Kommunens navn<br>test<br>Bydelsnr                                                                                                    |
|                                                                  |                 | 00<br>Bydelsnavn<br>test                                                                                                    |
|                                                                  |                 | Navn skjemaansvarlig                                                                                                    |
|                                                                  |                 | Tif nr                                                                                                    |
|                                                                  |                 |                                                                                                    |
|                                                                  | < Farrige Neste | Send inn Kontrollere Lagre                                                                                                    |

Figur 2 Side 1 av skjema 999

Klikk deretter på "Neste" knappen for å komme til side 2 i skjemaet, se Figur 3. Fyll ut resterende felter.

| Statistisk sentralbyrå<br>Statistics Norway | KOSTRA 2011                                                                                                    | ×,                                                                      | ~                                                                  | Innlogget so<br>Intern SSB-tes<br>Bokmål 💌 Logg ut                                    |
|---------------------------------------------|----------------------------------------------------------------------------------------------------|-------------------------------------------------------------------------|--------------------------------------------------------------------|---------------------------------------------------------------------------------------|
| Til hovedsiden                              | 999. Registrering av person som skal rapportere sensitive<br>data 🛸                                             |                                                                         |                                                                    |                                                                                       |
|                                             | For å kunne rapportere sensit<br>dette skal kunne skje er det n<br>skal utføre rapporteringen. Ve<br>skjemaene. | ve data er det nødve<br>ødvendig å på forhån<br>nnligst fyll ut nedenst | ndig med en sikker i<br>d registrere opplysn<br>ående opplysninger | nnlogging til Kostra. For at<br>inger om den personen som<br>for hvert av de aktuelle |
| Spørsmålsgrupper Status                     | 2 Opplysninger om person s                                                                                      | om skal rapportere s                                                    | ensitive data                                                      |                                                                                       |
| 1 Opplysninger om kommunen og ansva 😑       | For- og etternavn                                                                                               |                                                                         |                                                                    |                                                                                       |
| 2 Opplysninger om person som skal r 😑       | E-postadresse                                                                                                   |                                                                         |                                                                    |                                                                                       |
|                                             | Mobiltelefonnummer                                                                                              |                                                                         | ]                                                                  |                                                                                       |
|                                             | Skjema som skal rapporteres                                                                                     | 11. Registreringss                                                      | kjema for sosialhjel                                               | p 2011                                                                                |
|                                             |                                                                                                    | 11B. Registrerings                                                      | sskjema for introduk                                               | sjonsstønad 2011                                                                      |
|                                             |                                                                                                    | 🗆 11C. Registrering                                                     | sskjema for kvalifise                                              | ringsstønad 2011                                                                      |
|                                             |                                                                                                    | 15. Barnevern 20                                                        | 11                                                                 |                                                                                       |
|                                             |                                                                                                    | Send inn                                                                | Kontrollere                                                        | Lagre                                                                                 |

Figur 3 Side 2 av skjema 999

Hvis flere skjemaer skal rapporteres inn til SSB, kan en klikke for flere alternativer under valget "**Skjema som** skal rapporteres", se Figur 4.

| Statistisk sentralbyrå<br>Statistics Norway | KOSTRA 2011                                                                                                    | N.Y.Y.                                                                                                    | Innlogget som<br>Intern SSB-test<br>Bokmål 文 Logg ut                                 |
|---------------------------------------------|----------------------------------------------------------------------------------------------------|----------------------------------------------------------------------------------------------------|--------------------------------------------------------------------------------------|
| Til hovedsiden                              | 999. Registrering a data 落                                                                                      | av person som skal rappor                                                                                                    | tere sensitive                                                                       |
|                                             | For å kunne rapportere sensit<br>dette skal kunne skje er det n<br>skal utføre rapporteringen. Ve<br>skjemaene. | ve data er det nødvendig med en sikker ir<br>ødvendig å på forhånd registrere opplysni<br>nnligst fyll ut nedenstående opplysninger | nnlogging til Kostra. For at<br>nger om den personen som<br>for hvert av de aktuelle |
| Spørsmålsgrupper Status                     | 2 Opplysninger om person s                                                                                      | om skal rapportere sensitive data                                                                                                   |                                                                                      |
| 1 Opplysninger om kommunen og ansva 😑       | For- og etternavn                                                                                               | Fornavn Etternavn                                                                                                    |                                                                                      |
| 2 Opplysninger om person som skal r 🥚       | E-postadresse                                                                                                   | e-post adresse                                                                                                    |                                                                                      |
|                                             | Mobiltelefonnummer                                                                                              | 98765432                                                                                                    |                                                                                      |
|                                             | Skjema som skal rapporteres                                                                                     | 11. Registreringsskjema for sosialhjelp                                                                                             | 2011                                                                                 |
|                                             |                                                                                                    | 11B. Registreringsskjema for introduks                                                                                              | jonsstønad 2011                                                                      |
|                                             |                                                                                                    | 🗹 11C. Registreringsskjema for kvalifiser                                                                                           | ingsstønad 2011                                                                      |
|                                             |                                                                                                    | I5. Barnevern 2011                                                                                                    |                                                                                      |
| Forrige Please                              |                                                                                                    | Send inn Kontrollere                                                                                                    | Lagre                                                                                |

Figur 4 valg av sensitive skjemaer

Etter å ha fylt ut alle felter, klikk på knappen "**Kontrollere**". Status for begge sidene skal nå lyse grønt. Hvis ikke så betyr dette at skjemaet ikke er riktig utfylt. Når alle felter er fylt riktig ut, klikk på "**Send inn**" knappen.

Bekreftelse på innsendt skiema vises, se Figur 5. Klikk OK knappen for å gå tilbake til portalen.

| Melding | g fra webside 🔀                                                                                                    |
|---------|----------------------------------------------------------------------------------------------------|
| ⚠       | Skjemaet er nå sendt til SSB. Du finner skjemaet på arkfanen 'Mine skjema' under valget 'innsendte'.<br>Oppdager du senere en feil i det innsendte skjemaet, kan du sende det inn på nytt ved å klikke på linken for skjemaet og låse opp skjemaet for ny innsending. |
|         | ОК                                                                                                    |

Figur 5 Kvittering på innsendt skjema

En vil også finne alle innsendte skjemaer under "Mine skjema" flippen med valget "INNSENDTE", se Figur 6.

| Statistisk sentralbyrå                                | KOSTRA 2011                    | в | Innlogget som<br>Intern SSB-test<br>okmål 💉 Logg ut |
|-------------------------------------------------------|--------------------------------|---|-----------------------------------------------------|
| Mine skjema Nyheter                                   |                                |   |                                                     |
| Innsendt<br>Vis meg min (innsendte )kjema. Velg skjen | na for å se detaljer: - Alle - | Y |                                                     |
| Nytt skjema Søk etter Vis avansert sortering V        | is 50 rader per side           | 8 | Skriv ut 🛅 Lagre                                    |

Figur 6 arkiverte skjema

Logg ut. Kort tid etterpå vil avgiver motta en e-post med link og brukernavn og passord. Klikk på linken nederst i e-posten, se Figur 7.

| Dette gjelder rapportering av sensitive data for din kommune gjennom KOSTRA sin nettside.<br>Du er nå registrert som bruker og ansvarlig for denne typen rapportering i KOSTRA.                                                                                                    |
|----------------------------------------------------------------------------------------------------|
| Hvis du skal levere inn data med filuttrekk fra fagsystem må du i tillegg laste ned og<br>installere et program i egen sikker sone. Programmet krypterer en fil med SSB's offentlige<br>virksomhetssertifikat. Dermed sikres at SSB alene kan dekryptere filens innhold.                                  |
| I år benyttes nytt filkrypteringsprogram (File Encrypter 2010).<br>Hvis du har installert den forrige versjonen av filkrypteringsprogrammet, så må dette avinstalleres før installasjon av det<br>nye filkrypteringsprogrammet kan skje. Se egen installasjonsveiledning på linken nedenfor.              |
| Programmet og veiledning for kryptering hentes her:<br>http://www.ssb.no/kostra/innrapp/2010/filkryptering.html                                                                                                    |
| Bruker id og passord skal brukes i første trinn ved pålogging til KOSTRA. For rapportering<br>av sensitive data må det i tillegg brukes en ekstra kode som blir sendt i en tekstmelding (SMS).<br>Denne tekstmeldingen blir sendt til ditt mobilnr etter du har logget inn. (Ny kode ved hver innlogging) |
| Navn: Kommune:                                                                                                    |
| Bruker Id:<br>Passord:                                                                                                    |
| Gå til nettsiden i lenken nedenfor for å logge inn på KOSTRA.                                                                                                    |
| https://skjema.ssb.no/Selecthub.aspx?hubid=kostra                                                                                                    |
| Merk: Denne eposten blir sent automatisk fra KOSTRA og svar blir ikke lest!                                                                                                    |

Figur 7 Mottak av e-post

Bruk "Bruker Id" og "Passord" oppgitt i e-posten, og logg inn, se Figur 8.

| Statistics Norway       | ralbyrå                                                                                    |                                                |
|-------------------------|--------------------------------------------------------------------------------------------|------------------------------------------------|
| KOSTRA 2011             |                                                                                            |                                                |
| Velkommen til årets rap | portering                                                                                  |                                                |
|                         | Bruker-ID<br>(org.nr.)<br>Passord:<br>(pinkode)<br>Bydel (for<br>Oslo<br>kommune)<br>Språk | Pålogging<br><br>Bokmål<br>Nynorsk<br>Logg inn |
|                         |                                                                                            |                                                |

Figur 8 Innlogging med bruker id og passord oppgitt i mottatt e-post

Velg bydel hvis det skal rapporteres data for Oslo, se Figur 9.

| Statistisk sentralbyrå<br>Statistics Norway |                       |                                 |   |
|---------------------------------------------|-----------------------|---------------------------------|---|
| KOSTRA 2011                                 |                       |                                 |   |
| Velkommen til årets rap                     | portering             |                                 | _ |
|                                             | Bruker ID             | Pålogging                       |   |
|                                             | (org.nr.)             |                                 |   |
|                                             | Passord:<br>(pinkode) | •••••                           |   |
|                                             | Bydel (for<br>Oslo    | ×                               |   |
|                                             | kommune)              | 01 - Gamle Oslo                 |   |
|                                             | Sprak                 | 02 - Grünerløkka<br>03 - Sagene |   |
|                                             |                       | 04 - St.Hanshaugen              |   |
|                                             |                       | 05 - Frogner<br>06 - Ullern     |   |
|                                             |                       | 07 - Vestre Aker                |   |
| E                                           |                       | 09 - Bjerke                     |   |
|                                             |                       | 11 - Stovner                    |   |
|                                             |                       | 12 - Alna<br>13 - Østensjø      |   |
|                                             |                       | 14 - Nordstrand                 |   |
|                                             |                       | 99 - Bydelsovergripende         |   |

Figur 9 Valg av Oslo bydeler

Trykk "Logg inn" knappen når bruker id og passord, og bydel i tilfelle Oslo, er tastet inn. Avgiver vil nå bli spurt om et nytt innloggingspassord (totrinnspålogging). Passordet mottar en via en SMS tilsendt til mobilnummeret som ble oppgitt i side 2 i skjema 999. Når SMS er mottatt, tast inn passordet og trykk "Logg inn", se Figur 10.

| Statistisk sentralbyrå           | KOSTRA 2011 |
|----------------------------------|-------------|
| Velkommen til årets rapportering |             |

| I løpet av få sekunder<br>vil du motta en SMS<br>med et passord.<br>Skriv inn passord fra<br>SMS og trykk deretter<br>på -Logg inn-<br>knappen<br>Du har 5 minutter på<br>deg til å gjøre dette | Passord<br>Referansenummer: 7<br>Logg inn |  |
|----------------------------------------------------------------------------------------------------|-------------------------------------------|--|
|                                                                                                    |                                           |  |

Figur 10 Totrinnspålogging med SMS

I de travleste innrapporteringsperiodene kan en forsinkelse oppleves både ved mottak av e-post og SMS. Etter totrinnspåloggingen er utført, gå til flippen "**Mine skjema**", velg det skjemaet som skal rapporteres. Fyll ut skjema (ved utfylling av vanlig skjema) eller last opp kryptert fil (ved utfylling av filuttrekk versjon). Trykk kontrollere knappen og sørg for at alle felter er riktig utfylt. Trykk til slutt send inn. Logg ut.

Ved innrapportering av flere skjemaer med samme skjemanummer, har en muligheten å benytte seg av innloggingslinken samt bruker id og passord fra en innsendt 999 skjema.

Er det en filoversendelse, velg filuttrekk versjonen av skjemaet. For eksempel hvis det skal rapporteres inn en fil for barnevern, må skjemaet "**15F. Barnevern 2011 – filutrekk**" benyttes. Filen må da være kryptert på forhånd for opplasting.

Her kan må gå inn for å se at filen/skjemaene er innsendt: <u>https://skjema.ssb.no/xtra/mottatt.asp?skjemanr=15</u> Denne listen oppdateres hver time.

Nå er data sendt til SSB og man kan vente på eventuell feilliste fra SSB.